Krzysztof Regulski AGH, WIMiIP, KISIM

## SCENARIUSZ ZAJĘĆ: MySQL Workbench; phpMyAdmin

[1] Na poprzednich zajęciach wykonywałeś model w MySQL Workbench. Otwórz go, lub pobierz plik pracownicy.sql i uruchom go w MySQL Workbench

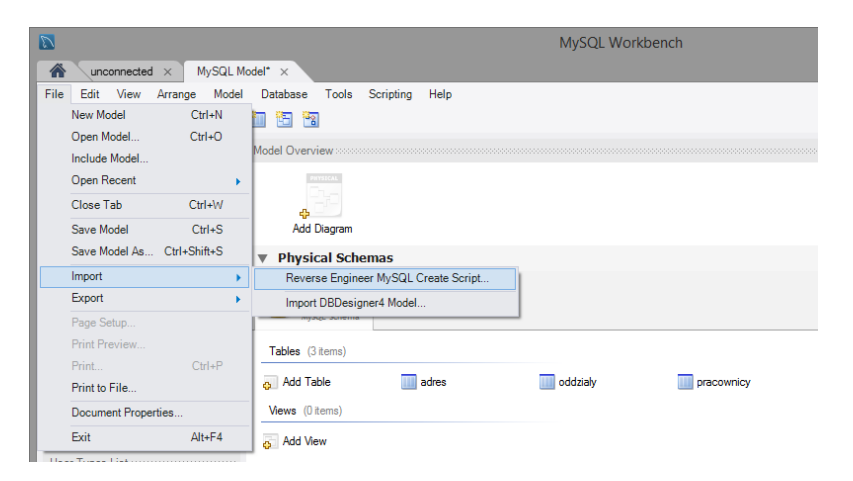

## [2] Wykonaj diagram ER

| ase <u>Tools</u> <u>Scripting</u> <u>Help</u> pracownicy       adresy         pesel CHAR(11)       id_adresu INT         imie VARCHAR(45)       ulica VARCHAR(45)         azwisko VARCHAR(45)       onum ery VARCHAR(45)         id_adresu INT       kod_pocztowy CHAR(6)         miasto VARCHAR(45)       id_adresu INT | EER Diagram 🛛 🗙                                              |                                                                                                    |                                                                                                    |
|----------------------------------------------------------------------------------------------------|--------------------------------------------------------------|----------------------------------------------------------------------------------------------------|----------------------------------------------------------------------------------------------------|
| pracownicy       adresy         pesel CHAR(11)       id_adresu INT         imie VARCHAR(45)       ulica VARCHAR(45)         adresy INT       ulica VARCHAR(45)         id_adresu INT       unmery VARCHAR(45)         id_adresu INT       id_adresu INT                                                                  | ase <u>T</u> ools <u>S</u> cripting <u>H</u> elp             |                                                                                                    |                                                                                                    |
| Desci GIAC(11)     Oulica VARCHAR(45)     Onum ery VARCHAR(45)     onum ery VARCHAR(45)     id_adresu INT     Onum ery VARCHAR(45)     id_adresu INT     Onum ery VARCHAR(45)                                                                                                    | pracownicy                                                   | id_adresy V                                                                                                    | 🔲 oddziały                                                                                          |
|                                                                                                    | imie VARCHAR(45)     onazwisko VARCHAR(45)     id_adresu INT | <ul> <li>◇ ulica VARCHAR(45)</li> <li>→ IH</li> <li>◇ num ery VARCHAR(45)</li> <li>→ kod_pocztowy CHAR(6)</li> <li>◇ miasto VARCHAR(45)</li> </ul> | <ul> <li>Id_oddzialu CHAR(11)</li> <li>∩azwa_oddzialu VARCHAR(45)</li> <li>id_adresu INT</li> </ul> |

[3] Wprowadź dane w zakładce Inserts wg pliku pracownicy.txt. Uwaga! Wprowadzone dane należy zatwierdzić.

| Table Nan            | pracownicy - Table ×            |                               | Schema: pracownicy                     |
|----------------------|---------------------------------|-------------------------------|----------------------------------------|
| II 🚯 Filter Rows:    | Edit: 🔏 🔜 🗄                     | 🖕   Export/Import: 🎼 🐻   Wrap | ) Cell Content: 🏗   Apply charges: 🕸 📽 |
| pesel                | id_oddzialu                     | imie                          | nazwisko                               |
| 75102406713          | L140                            | Okowita                       | Ambrozjowa                             |
| 54032204567          | L140                            | Fableusz                      | Kosonosy                               |
| 56123099087          | A4                              | Atanazy                       | Angonilewicz                           |
| 67051757834          | A4                              | Kosmateusz                    | Buler                                  |
| * NULL               | NULL                            | NULL                          | NULL                                   |
|                      |                                 |                               |                                        |
|                      |                                 |                               |                                        |
| Columns Indexes Fore | eign Keys Triggers Partitioning | Options Inserts Privileges    |                                        |
|                      |                                 |                               |                                        |

[4] Generuj skrypt. Zapisz do pliku.

| File /  | Export/  | Forward | Engine  | er   | SQL  | CREATE | Script |
|---------|----------|---------|---------|------|------|--------|--------|
| Generat | e INSERT | Stateme | ents fo | or T | able | s.     |        |
|         |          |         |         |      |      |        |        |

- SQL Options

   Generate DROP Statements Before Each CREATE Statement

   Generate DROP SCHEMA

   Skip Creation of FOREIGN KEYS

   Skip creation of FK Indexes as well

   Omit Schema Qualifier in Object Names

   Generate USE statements

   Generate Separate CREATE INDEX Statements

   Add SHOW WARNINGS After Every DDL Statement

   Do Not Create Users. Only Export Privileges

   Don't create view placeholder tables.

   Generate INSERT Statements for Tables

   Disable FK checks for inserts

   Create triggers after inserts
- [5] Zaloguj się na swój serwer MySQL. Uruchom *PhpMyAdmin* Jeśli nie dysponujesz własnym serwerem mySQL, skorzystaj z darmowych hostingów w sieci:

```
db4free.net
cba.pl
prv.pl
5v.pl
hostinger.pl
... i inne...
```

[6] Wykonaj skrypt. (w razie problemów do pobrania: pracownicy\_inserts.sql)

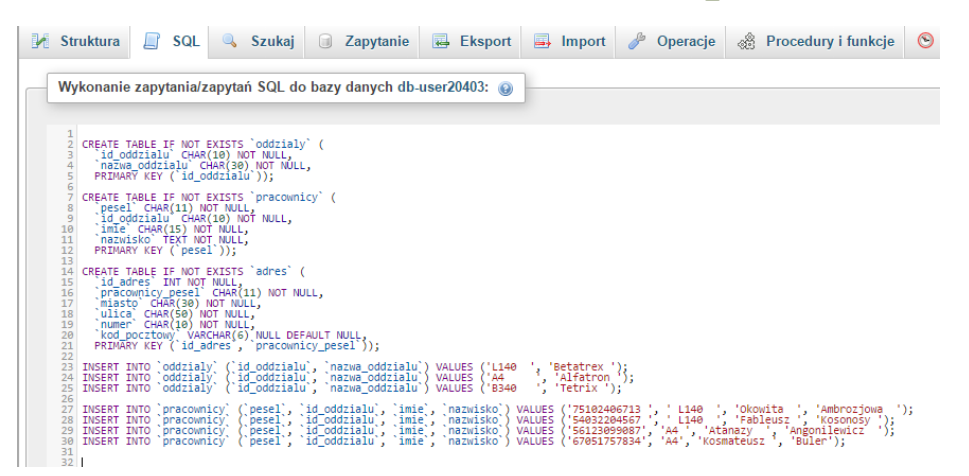

## [7] Przeglądaj strukturę i zawartość.

| 1 | Struktura  | 🔄 SQL 🔍 Szukaj 🗊 Zapytanie 🐺 Eksport 🖼 Import                 | Ø | + 0 | ocje   |              |                    |             |             |            |              |
|---|------------|---------------------------------------------------------------|---|-----|--------|--------------|--------------------|-------------|-------------|------------|--------------|
|   | Tabela 🔺   | Działanie                                                     | R | +   | F→     |              | $\bigtriangledown$ | pesel       | id_oddzialu | imie       | nazwisko     |
|   | adres      | 🚖 🗐 Przeglądaj 🛃 Struktura 👒 Szukaj 👫 Wstaw 🚍 Opróżnij 🤤 Usuń |   |     | 🥜 Edyt | tuj 📑 Kopiuj | j 🤤 Usuri          | 54032204567 | L140        | Fableusz   | Kosonosy     |
|   | oddzialy   | 🚖 🗐 Przeglądaj 🎉 Struktura 🧃 Szukaj 👫 Wstaw 🚍 Opróżnij 🥥 Usuń |   |     | 🥜 Edyt | tuj 👫 Kopiuj | j 🤤 Usuń           | 56123099087 | A4          | Atanazy    | Angonilewicz |
|   | pracownicy | 😭 🗐 Przegladaj 🎉 Struktura 🤹 Szukaj 👫 Wstaw 🚍 Opróżnij 🥥 Usuń |   |     | 🥜 Edyt | tuj 📑 Kopiuj | j 🤤 Usuri          | 67051757834 | A4          | Kosmateusz | Buler        |
|   | 3 tabel    | Suma                                                          |   |     | 🥜 Edyt | tuj 📑 Kopiuj | j 🥥 Usuri          | 75102406713 | L140        | Okowita    | Ambrozjowa   |

|   |            |                                                                            |    | Przeglądaj    | Struk    | tura 📘 SQL                 | 🔍 Szukaj | }e Wsta    | w            | Eksport              |
|---|------------|----------------------------------------------------------------------------|----|---------------|----------|----------------------------|----------|------------|--------------|----------------------|
| И | Struktura  | 🗐 SQL 🔍 Szukaj 📑 Zapytanie 🔜 Eksport 📑 Import                              | J  | # Nazwa       | Тур      | Metoda porównyw<br>napisów | ania     | Atrybuty N | lull U<br>de | stawienia<br>omyślne |
|   | Tabela     | Działanie                                                                  | Re | 1 pesel 🔑     | char(11) | latin1_swedish_ci          |          | N          | ie Bi        | rak                  |
|   | adres      | 🚖 🔄 Przeglądaj 🛃 Struktura 👒 Szukaj 👫 Wstaw 🚍 Opróżnij 🥥 Usuń              |    | 2 id_oddzialu | char(10) | latin1_swedish_ci          |          | N          | ie B         | rak                  |
|   | oddzialy   | 🚖 📄 Przeglądaj 📝 Struktura 🍕 Szukaj 👫 Wstaw 扁 Opróżnij 🤤 Usuń              |    | 3 imie        | char(15) | latin1_swedish_ci          |          | N          | ie Bi        | rak                  |
|   | pracownicy | 😭 📄 Przeglądaj 💓 <mark>Struktura</mark> 🤹 Szukaj 👫 Wstaw 册 Opróżnij 🥥 Usuń |    | 4 nazwisko    | text     | latin1_swedish_ci          |          | N          | ie <i>B</i>  | rak                  |
|   | 3 tabel    | Suma                                                                       |    |               |          |                            |          |            |              |                      |

[8] Uzupełnij samodzielnie adresy pracowników.

| adres      | 😭 🔲 Przeglądaj 🕌 Struktura 🧃 Szukaj <mark>🔤 Wstaw</mark> 🚍 Opróżnij 🥥 Usuń |
|------------|----------------------------------------------------------------------------|
| oddzialy   | 🚖 📊 Przeglądaj 🖟 Struktura 🍳 Szukaj 👫 Wstaw 🗮 Opróżnij 🥥 Usuń              |
| pracownicy | 🚖 🗐 Przeglądaj 🛃 Struktura 👒 Szukaj 👫 Wstaw 🚍 Opróżnij 🥥 Usuń              |

- [9] Wygeneruj plik eksportu bazy SQL.
- [10] Usuń zawartość tabeli Pracownicy (DELETE).
- [11] Usuń tabelę Oddziały (DROP).
- [12]Wykorzystaj zakładkę SQL aby wyświetlić zawartość tabeli adres. select \* from adres;
- [13]Usuń wszystkie tabele.
- [14]Rozwiń konsolę (na dole ekranu).
- [15]Załaduj tabele i dane z pliku SQL, który wyeksportowałeś, tzw. backup.
- [16]Przeglądaj dane obserwując konsolę.